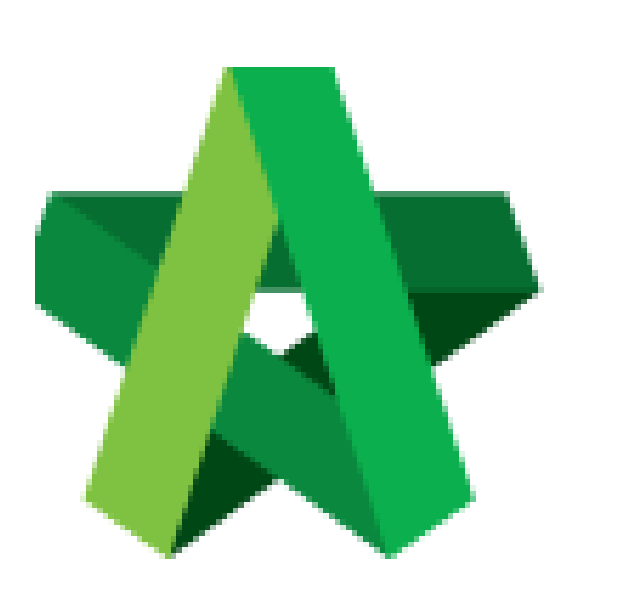

## Submit Consultant Fee

Powered by:

## *<b>ЮРск*

## GLOBAL PCK SOLUTIONS SDN BHD (973124-T)

3-2 Jalan SU 1E, Persiaran Sering Ukay 1 Sering Ukay, 68000 Ampang, Selangor, Malaysia Tel :+603-41623698 Fax :+603-41622698 Email: info@pck.com.my Website: www.BuildSpace.my

(BuildSpace Version 3.5) Last updated: 15/12/2021

## Submit Consultant Fee

1. Login to BuildSpace

| Email<br>sky@buildspace.my<br>Enter your password | Email<br>sky@buildspace.my<br>Enter your password<br> |   | space               |  |
|---------------------------------------------------|-------------------------------------------------------|---|---------------------|--|
| sky@buildspace.my Enter your password             | sky@buildspace.my Enter your password                 | ſ | Email               |  |
| Enter your password                               | Enter your password                                   | I | sky@buildspace.my   |  |
|                                                   | Sign in                                               | I | Enter your password |  |
|                                                   | Cian in                                               | I |                     |  |
| Sign in                                           |                                                       |   |                     |  |

- 2. Click "Consultant Management"
- 3. Click "Calling RFP"

| Consultant Management | - |
|-----------------------|---|
| –                     |   |
| — 🚝 Questionnaires    |   |

4. Click into the RFP Title

| ARCHITECTURE WORKS | CONSULTANT MANAGEMENT SDN BHD<br>P1 & P2 |
|--------------------|------------------------------------------|
|                    | 02/12/2021 Malaysia, Putrajaya           |

- 5. Click at the phases
- 6. Insert the Consultant Fee
- 7. Click "Save"

| Main Information     CM Phase 1     CM Phase            | e 2               |                           |                       |                                |
|---------------------------------------------------------|-------------------|---------------------------|-----------------------|--------------------------------|
| Subsidiary/Township/Phase: Consultant Management Sdn Bh | nd (CM Phase 1)   |                           |                       |                                |
| Development Type: Mixed Development                     | Proj              | ect Brief: CMT21.1        |                       | Gross Acreage: 2.90            |
| Total Construction Cost: MYR 5,000,000.00               | Total Landsca     | ape Cost: MYR 5,000,000.0 | 0                     |                                |
| Target Planning Permission: 08/11/2021                  | Target Build      | ling Plan: 30/11/2021     |                       | Target Launch: 17/12/2021      |
| No. Product Types                                       | No. of Units      | Lot Size                  | Average Build Up Area | Proposed Average Selling Price |
| 1 Condominium                                           | 150               | 20.00 <b>x</b> 70.00      | 3,562.00              | MYR 459,867.00                 |
|                                                         |                   |                           |                       |                                |
| Cost Type :                                             | Proposed Fee % *: | Amount (MYR) *:           |                       |                                |
| Total Construction Cost                                 | 0.00              | 0.00                      | Save                  |                                |

(User will need to insert the fee for each different phase within the development)